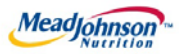

# MEAD JOHNSON NUTRITION SUPPLIER PORTAL

January 23, 2015 – Version 3.1

Processing A Goods/Material Purchase Order

#### **Table of Contents**

| 1.  | Goods and Materials PO Scenario Description             | . 3 |
|-----|---------------------------------------------------------|-----|
| 2.  | Key Terms/Acronyms                                      | 4   |
| 3.  | Pre-Requisites                                          | 4   |
| 4.  | Selecting The Purchase Order                            | 5   |
| 5.  | Perform Purchase Order Response (Acknowledgement)       | 5   |
| 6.  | Additional Notes related to PO Response/Acknowledgement | 6   |
| 7.  | Create Invoice                                          | . 7 |
| 8.  | Invoice Based on PO Response/Acknowledgement            | . 7 |
| 9.  | Invoice Status Values – Brief Descriptions              | 8   |
| 10. | Create Credit Memo                                      | . 9 |

# **1. Goods and Materials PO Scenario Description**

- 1.1. A "Goods" purchase order is one that has been created for the procurement of Goods/Materials.
- 1.2. The purchase order contains the description, price and unit of measure in the PO item.
- 1.3. Purchase order items created with a quantity of "1" can only be acknowledged and invoiced in full.
- 1.4. Purchase order items with a quantity greater than "1" can be acknowledged and invoiced partially.
- 1.5. The table below depicts the process flow for this scenario in its entirety; however, this training document is only specific to the responsibilities of the Supplier, highlighted below in blue.

\*Suppliers are responsible for the transactions highlighted in blue.

| Steps | Transaction                                             | Responsible   | Brief Description                                                                                                    |
|-------|---------------------------------------------------------|---------------|----------------------------------------------------------------------------------------------------|
| 1     | Create Shopping<br>Cart                                 | MJN Requester | MJN Requester creates a shopping cart. The shopping cart is created using "Material" as the type.                                                                                                    |
| 2     | Create PO                                               | MJN Buyer     | MJN Buyer creates the purchase order based on the<br>purchase requisition from an approved shopping cart.<br>The PO is sent to the Supplier Portal.                                                                                                    |
| 3     | Receive PO & Perform<br>PO Response<br>/Acknowledgement | Supplier      | The supplier contact who is setup in the Supplier<br>Portal receives an email for the new/changed PO. The<br>supplier logs into the Portal to view, print and perform<br>a purchase order response (a.k.a., acknowledge<br>receipt of the PO).<br><b>Note:</b> PO Response is a required action. Failure to<br>perform a timely and accurate PO Response will result<br>in continued follow- up by the MJN Procurement team<br>and also prevent any subsequent transactions such as<br>goods receipt and invoicing. |
| 4     | Create Invoice/<br>Credit Memo                          | Supplier      | The supplier creates the invoice once the actual goods<br>or materials have been delivered to the MJN<br>Requester.                                                                                                    |
| 5     | Accounts<br>Receivable Status                           | Supplier      | Suppliers can view the status of payment and open<br>invoices.<br>This section is described in more detail in the training<br>document entitled: "Supplier Portal Guide – Accounts<br>Receivable Status"                                                                                                    |

This document is considered Mead Johnson Nutrition confidential and proprietary information. The information contained herein may not be disclosed or distributed without Mead Johnson Nutrition prior written approval. This document is not a controlled document, is used for training purposes, and is only effective during the period noted on the cover page. Individuals should refer to the appropriate procedural documents following training.

# 2. Key Terms/Acronyms

| Term                 | Description                                                                                                    |
|----------------------|----------------------------------------------------------------------------------------------------|
| Goods/Material<br>PO | Goods/Material POs refer to purchase orders that have been created for<br>"Material" type of items.                        |
| MJN                  | Mead Johnson Nutrition                                                                                                    |
| MJN Buyer            | The buyer who has created the purchase order based on the purchase requisition from an approved shopping cart.             |
| MJN Requester        | The business or contact MJN who has requested or created the shopping cart for the goods/services in the MJN e-Buy system. |
| PO                   | Purchase Order                                                                                                    |
| SC                   | Shopping Cart                                                                                                    |

# 3. Pre-Requisites

- 3.1. Supplier is setup on the MJN Supplier Portal.
  - 3.1.1. Portal URL and access (User ID and Password) has been provided to the supplier.
  - 3.1.2. For any new supplier setup or access requests please refer to the "Supplier Request for Portal Access Form" which is located on the MJN Supplier Resource page at http://www.meadjohnson.com/supplier-resource-us-en.
- 3.2. Supplier is able to login to the Portal and view all web pages.
  - 3.2.1. For any technical issues related to internet browser settings, pop-ups, firewall/network settings or security network rules which prevent you from being able to properly view the Portal web pages, refer to the "Technical Troubleshooting" document.
  - 3.2.2. If required, contact your company's Technical Support team to ensure that all web pages in the Supplier Portal are functioning properly.

# 4. Selecting The Purchase Order

- 4.1. Login to the Portal using your User ID and Password.
- 4.2. Click "Purchase Order Collaboration".
- 4.3. Click "Supplier Self Services".
- 4.4. Click on "All Purchase Orders" or use "Purchase Order Search".

| Supplier Self Services                                          |                                                    |   |
|-----------------------------------------------------------------|----------------------------------------------------|---|
| Detailed Navigation                                             | Supplier Self-Services Home   Find                 |   |
| Document Collaboration Cockpit Document Search D Administration | Start Page                                         | 1 |
| 🗅 Messages                                                      | Purchase Order                                     |   |
|                                                                 | Advanced Search                                    |   |
|                                                                 |                                                    |   |
|                                                                 | All Purchase Orders<br>New (3)<br>In Process (283) |   |
|                                                                 | Confirmed                                          |   |

- 4.5. The "List of New Purchase Orders" is displayed.
- 4.6. Click "External Reference No." (PO number) to view the PO details.

| List of New Purchase Orders |            |      |            |               |        |
|-----------------------------|------------|------|------------|---------------|--------|
| Print Download              |            |      |            |               |        |
| 铅 External Reference No.    | Number     | Name | Date       | Total Value   | Status |
| 9000159674                  | 5000110393 | PO   | 08/01/2014 | 0.00 USD      | New    |
| 9000159640                  | 5000110377 | PO   | 07/23/2014 | 11,145.38 USD | New    |
| 9000159459                  | 5000110124 | PO   | 04/25/2014 | 2,100.80 USD  | New    |
|                             |            |      |            |               |        |

# 5. Perform Purchase Order Response (Acknowledgement)

- 5.1. Select the PO you want to acknowledge (confirm).
- 5.2. Click "Process".

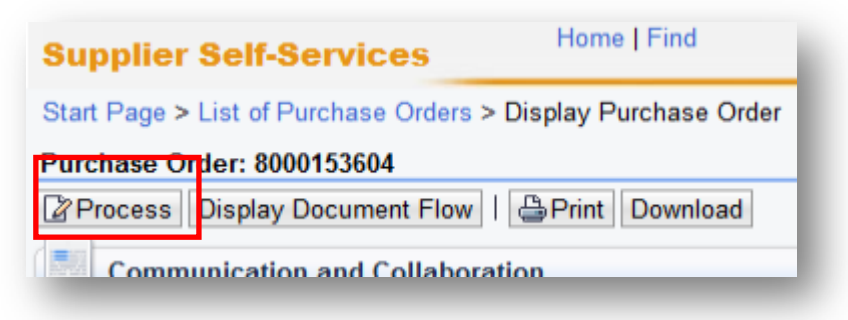

5.3. A new window will open. Review the purchase order details such as item description, delivery date, price, quantity and unit of measure.

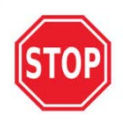

If you find a discrepancy with any PO details, do <u>not</u> make the selection in the system to "Reject All Items". Please contact the Buyer listed on the purchase order. Once a PO change is issued, it will require your response/acknowledgement before proceeding further.

5.4. If acknowledging a PO without change, click "Confirm All Items".

| Confirm Al | l Items 👔 🖗 Re | eject All Items | l≌ Reset All | ltems   |         |                                              |                                                       |                    |                       |                            |     |
|------------|----------------|-----------------|--------------|---------|---------|----------------------------------------------|-------------------------------------------------------|--------------------|-----------------------|----------------------------|-----|
| Number     |                |                 | Short Text   | Product | PO Quan | Purchase                                     | Required on                                           | Confirmed Quantity | Unit of               | Confirmed For              | S.  |
| 10         | Ø              | Ø               | UAT materia  |         | 10 each | 500.00 USD                                   | 08/20/2014                                            | 10                 | each                  | 08/20/2014                 | ē I |
|            |                |                 |              |         |         | Net Value (U<br>Net Value (C<br>Net Value (T | nconfirmed Ite<br>onfirmed Items<br>otal of all Items | ms)<br>5)<br>5)    | 500.0<br>0.0<br>500.0 | 00 USD<br>00 USD<br>00 USD |     |

5.5. At the top of the screen and click "Send".

| Purchase | Order: 8000153604                              |
|----------|------------------------------------------------|
| ⊠Send    | Save Cancel   Update Prices   📛 Print Download |
| Com      | munication and Collaboration                   |

5.6. A message will display if the acknowledgement was successful.

| Supplier Self-Services                 | nome ( nina                                |
|----------------------------------------|--------------------------------------------|
| Start Page > List of Purchase Orders > | <ul> <li>Display Purchase Order</li> </ul> |
| minio. Four changes have been adopte   | u successiuny                              |

#### 6. Additional Notes related to PO Response/Acknowledgement

- 6.1. You may encounter warning messages when processing a Purchase Order response/acknowledgement.
  - 6.1.1. Messages displayed with a red (!) icon will prevent you from submitting the PO response/acknowledgement.
  - 6.1.2. Messages displayed with a yellow triangle are warning messages but will not prevent you from submitting the PO response.

# 7. Create Invoice

7.1. **IMPORTANT**: Portal suppliers must submit invoices through the portal. Hard-copy invoices will be rejected.

#### 8. Invoice Based on PO Response/Acknowledgement

- 8.1. Login to the Portal with your User ID and Password.
- 8.2. Click "Purchase Order Collaboration".
- 8.3. Click "Supplier Self Services".
- 8.4. Enter PO number in search field.

| Supplier Self-Se | rvices         | D                                |          |                 |
|------------------|----------------|----------------------------------|----------|-----------------|
| Start Page       |                | 8                                | 8.4      | 8.5             |
|                  | Purchase Order | <ul> <li>Type PO Numb</li> </ul> | ber Here | A Search        |
| _                |                | _                                | _        | Advanced Search |

- 8.5. Click "Search".
- 8.6. Click "External Reference No." (PO number) to open the confirmed purchase order for invoicing.
- 8.7. **IMPORTANT**: Please ensure that the "Status" of the document number is "Confirmed" in order to prevent processing errors which may delay payment.

| List of Purchase Orders  |            |      |            |             |           |
|--------------------------|------------|------|------------|-------------|-----------|
| 원 External Reference No. | Number     | Name | Date       | Total Value | Status    |
| 8000153604               | 5000110404 | PO   | 08/11/2014 | 500.00 USD  | Confirmed |
|                          |            |      |            |             |           |

8.8. Click "Create Invoice".

| Supplier S     | Belf-Services                                           |
|----------------|---------------------------------------------------------|
| Start Page > L | ist of Purchase Orders > Display Purchase Order         |
| Purchase Ord   | er: 8000153604                                          |
| Create Invoice | Display History Display Document Flow   BPrint Download |

- 8.9. The system will default the values from the PO response/acknowledgement.
  - 8.9.1. Insert the Invoice number.
  - 8.9.2. Verify the quantity to invoice.
  - 8.9.3. If PO has not been completely delivered, update the quantity to match delivery.
  - 8.9.4. Attach a copy of the invoice by clicking "Add Attachment".
  - 8.9.5. Click "Send" for the invoice to post in the system.

|                       | nd Collaboration |               |                  |
|-----------------------|------------------|---------------|------------------|
| .9.5                  |                  | Attachments   |                  |
|                       |                  | @Add Attachme | ent              |
|                       | 8.9.4            | No Attachment | ts Available     |
| General Information   | n                |               |                  |
|                       |                  |               | Terms of Payment |
| Basic Data            |                  | <b>Y</b> U 1  |                  |
| Basic Data<br>Number: | ****             | 0.3.1         | Payment in Days  |

8.9.6. **Caution**: Before sending the invoice, verify that the invoice Net Value is greater than zero. Posting invoices with a zero amount will cause rework as those invoices must be canceled.

8.9.7. The successful message will display indicating the invoice was successfully submitted.

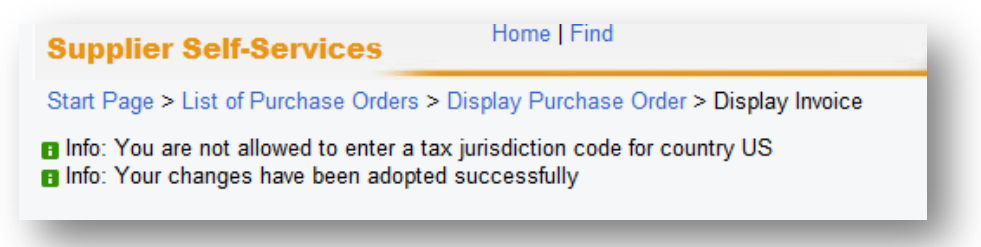

#### 9. Invoice Status Values – Brief Descriptions

- 9.1. **In Process**: This status is set automatically when an invoice is created and saved. This status remains as long as the invoice is not sent by the supplier.
- 9.2. Document Sent: This status is set automatically when you choose Send. The invoice is sent to MJN A/P.
- 9.3. **Rejected By Customer**: This status is set automatically when an invoice is rejected by Accounts Payable.
  - 9.3.1.Note: In the case where an invoice must be resubmitted, please contact Accounts Payable to reject the original invoice. This will change the status of the invoice to "Rejected By Customer" and allow for resubmission.

#### **10. Create Credit Memo**

- 10.1. Certain situations warrant the need to create a credit memo for an invoice.
- 10.2. Suppliers can create a credit memo against the original invoice in its entirety, if payment is pending.

10.2.1. Click "Supplier Self Services".

10.2.2. Click "All Invoices and Credit Memos".

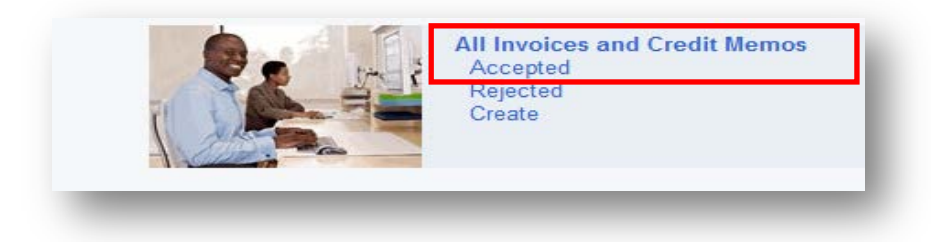

10.2.3. Click "Number" (invoice number) to open the purchase order.

| List of Invoices and Credit Memos |         |          |      |            |               |              |  |  |
|-----------------------------------|---------|----------|------|------------|---------------|--------------|--|--|
| Print Download                    |         |          |      |            |               |              |  |  |
| ե                                 | Туре    | Number   | Name | Date       | Status        | Gross Price  |  |  |
|                                   | Invoice | 123456   | PO*  | 08/14/2014 | Document Sent | 500.00 USD   |  |  |
|                                   | Invoice | TESTINV2 | PO   | 08/01/2014 | Document Sent | 7,836.60 USD |  |  |

10.2.4. Click "Create Credit Memo".

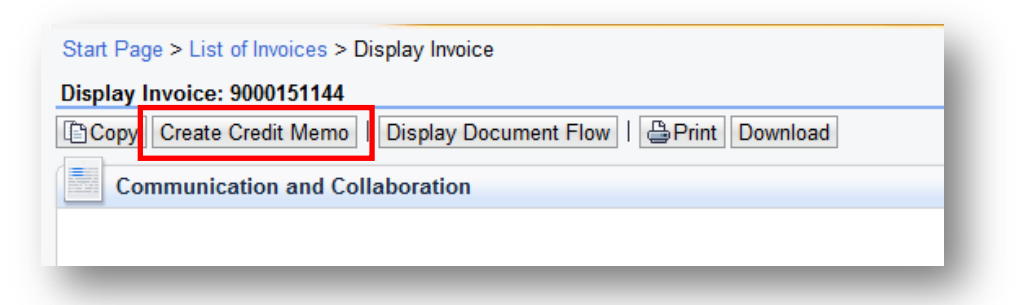

- 10.2.5. The system will copy all details from the original invoice and propose data for creating the credit memo.
- 10.2.6. Please review all details, making necessary updates.
- 10.2.7. Attach the credit memo by clicking "Add Attachment".

| Info: You are not allowed to enter a tax jurisdiction code for country US |                       |     |
|---------------------------------------------------------------------------|-----------------------|-----|
| lit Credit Memo: 9000151150                                               |                       |     |
| end Save Cancel   Update Prices   BPrint Download                         |                       |     |
| Communication and Collaboration                                           |                       |     |
|                                                                           | Attachments           |     |
|                                                                           | @Add Attachment       |     |
|                                                                           | No Attachments Availa | ble |

10.2.8. Assign a credit memo number to the "Number" field.

| General Information |           |        |
|---------------------|-----------|--------|
| Basic Data          |           |        |
| Number:             | $\subset$ | 123496 |
| Name:               |           | DO*    |

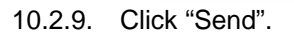

This document is considered Mead Johnson Nutrition confidential and proprietary information. The information contained herein may not be disclosed or distributed without Mead Johnson Nutrition prior written approval. This document is not a controlled document, is used for training purposes, and is only effective during the period noted on the cover page. Individuals should refer to the appropriate procedural documents following training.

10.2.10. The following message indicates that the credit memo is successfully created.

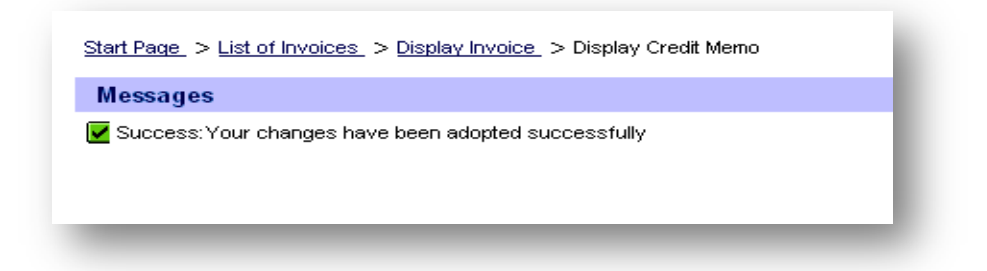

10.2.11. Contact Accounts Payable if the invoice has been paid and a credit memo is required.

End-of-Document